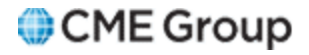

# AutoCert+ Eris Exchange User Manual

3/15/15

Futures trading is not suitable for all investors, and involves the risk of loss. Futures are a leveraged investment, and because only a percentage of a contract's value is required to trade, it is possible to lose more than the amount of money deposited for a futures position. Therefore, traders should only use funds that they can afford to lose without affecting their lifestyles. And only a portion of those funds should be devoted to any one trade because they cannot expect to profit on every trade. All references to options refer to options on futures.

Notice to individuals located in the United Kingdom. The materials contained in this communication are directed only at persons with investment experience (i.e., "investment professionals"). Persons who do not have professional experience in matters relating to investments should not rely on any of the information herein. The investment activities to which these materials relate are only available to persons with investment experience. Any request to engage in the investment activities to which these materials relate, by persons other than those with investment experience, shall be denied.

CME Group is a trademark of CME Group Inc. The Globe Logo, CME, Chicago Mercantile Exchange, Globex, iLink, E-mini, CME EOS Trader, Galax-C, FirmSoft, CME DataSuite, and CME DataMine are trademarks of Chicago Mercantile Exchange Inc.

FIX<sup>™</sup> and FAST<sup>™</sup> are trademarks of FIX Protocol Limited. FIX/FAST SM is a service mark of FIX Protocol Limited.

Eris Exchange and the Eris Logo are registered trademarks of Eris Exchange, LLC. Eris SwapBook, Eris BlockBox, and Eris PAI are trademarks of Eris Exchange, LLC.

All other trademarks are the property of their respective owners.

The information within this document has been compiled by CME Group for general purposes only. CME Group assumes no responsibility for any errors or omissions. Additionally, all examples in this document are hypothetical situations, used for explanation purposes only, and should not be considered investment advice. legal advice, or the results of actual market experience. The information contained within this document does not constitute legal or investment advice.

All matters pertaining to rules and specifications herein are made subject to and are superseded by official CME, CBOT, and NYMEX rules. Current rules should be consulted in all cases concerning contract specifications.

Copyright © 2014 CME Group Inc. All rights reserved.

# **Table of Contents**

| Getting Started                   |    |
|-----------------------------------|----|
| What's New                        | 5  |
| Interview                         | 6  |
| Security Definition               | 8  |
| Book Management - Market by Order |    |
| Recovery via TCP Replay           |    |
| Single Order Book Reset           | 14 |
| Channel Reset                     | 16 |
| Request for Quote                 |    |

Please submit user experience feedback about this help system.

# **Getting Started**

The AutoCert+ tool is an automated testing tool for validating application functionality. It provides an easy-to-use web interface for walking through CME Group certification scenarios.

To facilitate the process of connecting a customer application to Streamlined FIX/FAST for the Eris Exchange, CME Group provides a dedicated certification environment to allow customers to test their systems before they complete certification.

The Streamlined FIX/FAST for the Eris Exchange tests focus on verifying that customer applications can receive and process market data messages for Eris Exchange products.

Streamlined FIX/FAST for the Eris Exchange certification testing consists of the following test cases:

- Security Definition
- Book Management (Market by Order)
- Recovery via TCP Replay
- Single Order Book Reset
- Channel Reset
- Request for Quote (RFQ)

The following assumptions apply to each test case:

- The book is clear at the beginning of any scenario requiring orders to be sent.
- AutoCert+ selects dummy instruments.
- A set of instruments is reserved for each customer while running scenarios that require orders to be sent.

#### To run and navigate AutoCert+:

- 1. Log into the automated certification tool.
- 2. Review general AutoCert+ test suite navigation and general interview information.
- 3. Complete the Interview for this test suite.
- 4. Complete applicable test cases.
- 5. Complete the certification process from the Post Certification tab.

## What's New

The list below illustrates the updates made to the AutoCert+ Eris Help system.

| Date     | Author | Торіс               | Description                                                                                                    |
|----------|--------|---------------------|----------------------------------------------------------------------------------------------------|
| 10/13/15 | JJ     |                     | Added Feedback feature                                                                                            |
| 4/15/14  | NU     | All                 | Updated links and edited for Help standards.                                                                      |
| 11/5/12  |        | Security Definition | Updated test to include Security Definition for spreads.<br>Updated to include question about supporting spreads. |
| 9/17/12  |        | Getting Started     | Enhanced Getting Started section.                                                                                 |
| 9/23/11  |        |                     | Updated all screens for 4.0 enhancements.                                                                         |
| 2/24/11  |        |                     | Initial release.                                                                                                  |

## Interview

The interview consists of a series of questions about your system. Based on your responses, certain tests are required and others are optional.

### **To complete the interview process:**

- If you answer "Yes" to the question, "Does your system support RFQ (Request for Quote) Messages?", then the <u>RFQ</u> (<u>Request for Quote</u>) Message test is included as a mandatory test. If you answer "No," the RFQ (Request for Quote) Message test is included as an optional test.
- 2. If you answer "**Yes**" to the question, "Does your system support spreads?", then a Security Definition and a Security Definition message with a delete instruction for a spread will be sent during the Security Definition test.
- 3. Click "Complete".

|                 | Current Te                                         | sting Configura | ation                       |                  |
|-----------------|----------------------------------------------------|-----------------|-----------------------------|------------------|
| Company Name:   | CME INTERNAL TESTING                               | •               | Tester:                     | noke test8 👻     |
| System Profile: | KT Test5 - Non-Automated Trading System 1.0 🔹      |                 | TestSuite: Er               | s Exchange 👻     |
|                 |                                                    |                 | Test Suite Status:          |                  |
| SenderComp :    | Select SenderComp 👻 ASSIGN                         |                 | Pre-Certification Interview | : O Not Complete |
|                 |                                                    |                 | Eris Exchange Online Help   |                  |
| Interview Test  | Suite Test Case Post Certification                 |                 |                             |                  |
| Does you        | r system support RFQ (Request for Quote) Messages? |                 |                             |                  |
| © No            |                                                    |                 |                             |                  |
| Does you        | r system support spreads?                          |                 |                             |                  |
| C No            |                                                    |                 |                             |                  |
|                 |                                                    |                 |                             |                  |
|                 |                                                    |                 |                             |                  |

# **Security Definition**

This test verifies that your application can properly receive Security Definition messages and properly handle the deletion of Dynamic Security Definition messages.

Note: This test is mandatory for all customers.

**Note:** If you answered "**Yes**" to the question, "Does your system support spreads?" in the <u>Interview</u>, then steps 3 and 4 will be included for this test.

| This t                    | est could take up to several minutes. Pl                                                                                                    | lease do not close the window                                                                                                    | during the test Closing (                                              | the descented area in a dead second                        | quices to secue the           |                         |
|---------------------------|----------------------------------------------------------------------------------------------------|----------------------------------------------------------------------------------------------------|------------------------------------------------------------------------|------------------------------------------------------------|-------------------------------|-------------------------|
|                           |                                                                                                    |                                                                                                    | during the test closing i                                              | window/stopping test re                                    | quires to recuit the          | e test from step1.      |
| Pur                       | pose                                                                                                    |                                                                                                    |                                                                        |                                                            |                               |                         |
| The                       | purpose of this test is to verify that yo<br>unity Definition messages.                                                                                                    | our application can properly rec                                                                                                    | ceive Security Definition                                              | lessages and properly                                      | handle the deletion           | n of Dynamic            |
| Sele                      | cted Contract: 10Y-USD,5Y-USD                                                                                                    | 20121219 0.500/10Y-USD 201                                                                                                    | 30320 0.500 - 724                                                      | nlock                                                      |                               |                         |
|                           | Category                                                                                                    |                                                                                                    |                                                                        | IP                                                         |                               | Port                    |
|                           | Incremental Fe                                                                                                    | edA                                                                                                    | 23                                                                     | 9.43.100.26                                                |                               | 15627                   |
|                           | Incremental Fe                                                                                                    | ed B                                                                                                    | 23                                                                     | 9.43.100.26                                                |                               | 15628                   |
|                           | TCP Repla                                                                                                    | a contraction of the second second seco | 17                                                                     | 16 22 222                                                  |                               |                         |
| Not                       | e: Press the Start Test button to s<br>ton again if you are currently runn                                                                                                    | tart or restart a Test. Pleas<br>ing this test.                                                                                                    | se do not press the S                                                  | art Test                                                   |                               | 12345<br>START TEST     |
| Not<br>but                | e: Press the Start Test button to s<br>ton again if you are currently runn<br>scription                                                                                                    | atart or restart a Test. Pleasing this test.                                                                                                    | se do not press the S                                                  | art Test                                                   |                               | Status                  |
| Not<br>but                | e: Press the Start Test button to s<br>ton again if you are currently runn<br>scription<br>Confirm that your application                                                                                 | start or restart a Test. Pleas<br>ling this test.<br>successfully received and p                                                                                                    | ae do not press the S                                                  | art Test                                                   | essage.                       | Status                  |
| De:<br>1                  | e: Press the Start Test button to s<br>ton again if you are currently runn<br>scription<br>Confirm that your application<br>Message.                                                                     | start or restart a Test. Pleas<br>ing this test.<br>successfully received and p<br>successfully received and p                                                                                                    | processed Security Dr                                                  | art Test<br>finition Response M<br>Security Definition Re  | essage.<br>sponse             | 12345 START TEST Status |
| Not<br>but<br>1<br>2<br>3 | e: Press the Start Test button to s<br>ton again if you are currently runn<br>confirm that your application<br>Confirm that your application<br>Message.<br>Confirm that your application<br>Instrument. | start or restart a Test. Pleasing this test.<br>successfully received and p<br>successfully received and p<br>successfully received and p                                                                                                    | processed Security Dr<br>processed Security Dr<br>processed the delete | art Test<br>Afinition Response M<br>Security Definition Re | essage.<br>sponse<br>a Spread | 12345 START TEST Status |

To complete the Security Definition test:

- 1. From the **Contract** drop-down, select the desired contract if the contract is not already locked.
- 2. Click the "START TEST" button.

 $\triangleright$ 

**Note: DO NOT** select the "START TEST" button once the test is in progress.

3. Confirm that a Security Definition message was received and processed.

Enter the values for the following tags and click **Submit**:

- tag 55-Symbol
- tag 1151-SecurityGroup

- tag 541-Maturity Date
- 4. Confirm that a Security Definition message with a delete instruction was received and processed.

Enter the values for the following tags and click **Submit**:

- tag 55-Symbol
- tag 1151-SecurityGroup
- tag 980-SecurityUpdate Action
- 5. Confirm that a Security Definition message for a spread instrument was received and processed.

Enter the values for the following tags and click Submit:

- tag 55-Symbol
- tag 1151-SecurityGroup
- tag 167-SecurityType
- 6. Confirm that a Security Definition message with a delete instruction for a spread instrument was received and processed.

Enter the values for the following tags and click Submit:

- tag 55-Symbol
- tag 1151-SecurityGroup
- tag 980-SecurityUpdate Action

# **Book Management - Market by Order**

This test verifies that you can receive and process book management information that is arranged in Market by Order levels for Eris instruments.

|               |                    | Current Testi                                                                                                    | ng Configuration                                                               |                               |
|---------------|--------------------|----------------------------------------------------------------------------------------------------|--------------------------------------------------------------------------------|-------------------------------|
| ompany Name   | 81                 | QA                                                                                                    | Tester: Let                                                                    | st user1                      |
| ystem Profile | :                  | DEV_TEST_PROFILE - Automated Trading System 1.0                                                                   | TestSuite:                                                                     | is Exchange                   |
|               |                    |                                                                                                    | Test Suite Status:                                                             |                               |
| enderComp :   |                    | P09725 UNASSIGN                                                                                                   | Pre-Certification Interview<br>Test Suite Status:<br>Eris Exchange Online Help | r: Complete<br>In Progress    |
| Interview     | Test S             | uite Test Case Post Certification                                                                                 |                                                                                |                               |
|               | Steps<br>This test | s of the test: Book Management for ERIS Ins<br>could take up to several minutes. Please do not close the window d | truments<br>uring the test.Closing window/stopping test requires t             | to rerun the test from step1. |
|               | Purpo              | se                                                                                                    |                                                                                |                               |
|               | The pu<br>Order I  | rpose of this test is to verify that your application can properly receivered for ERIS instruments.               | ve and process book management information that is                             | arranged in Market by         |
|               | Select             | ed Contract : 10Y-USD - 724 Unlock                                                                                |                                                                                |                               |
|               |                    | Category                                                                                                    | IP                                                                             | Port                          |
|               |                    | Incremental Feed A                                                                                                | 239.43.100.26                                                                  | 15627                         |
|               |                    | Incremental Feed B                                                                                                | 239.43.100.26                                                                  | 15628                         |
|               | Note: I<br>buttor  | Press the Start Test button to start or restart a Test. Please<br>again if you are currently running this test.   | do not press the Start Test                                                    | START TEST                    |
|               | Descr              | ription                                                                                                    |                                                                                | Status                        |
|               | 1                  | Confirm that the book is empty.                                                                                   |                                                                                |                               |
|               | 2                  | Receive and process orders for one instrument.                                                                    |                                                                                |                               |
|               | 3                  | Receive cancellations for orders.                                                                                 |                                                                                |                               |
|               | 4                  | Confirm quantities and prices on the book.                                                                        |                                                                                |                               |
|               | 5                  | Receive a new offer book update message at same price.                                                            |                                                                                |                               |
|               |                    | Density a sharened hid hash used to serve a start                                                                 |                                                                                |                               |

## **To run a Book Management test:**

- 1. From the "Contract" drop-down, select the desired contract if the contract is not already locked.
- 2. Click the "**START TEST**" button.

Note: DO NOT select the "START TEST" button once the test is in progress.

3. Confirm that the book is empty.

- 4. Receive and process orders for one instrument.
- 5. Receive cancellations for orders.
- 6. Confirm the quantities and prices on the book.

Enter the price (tag 270-MDEntryPx) and quantity (tag 271-MDEntrySize) for each bid (269=0) and ask (269=1) order now present in the order book.

|   | Instrument 1 | 0Y-USD     | SoliDrico | SollOuantity |
|---|--------------|------------|-----------|--------------|
|   | ooyrnce      | ouycuanuty | o o       | Jo           |
|   | 0.0          | 0          | 0.0       |              |
|   | 0.0          | 0          | 0.0       | 0            |
|   | 0.0          | 0          | 0.0       | 0            |
|   | 0.0          | 0          | 0.0       | 0            |
|   | 0.0          | 0          | 0.0       | 0            |
| 4 | 0.0          | 0          | 0.0       | 0            |
|   | 0.0          | 0          | 0.0       | 0            |
|   | 0.0          | 0          | 0.0       | 0            |
|   | 0.0          | 0          | 0.0       | 0            |
|   | 0.0          | 0          | 0.0       | 0            |
|   | 0.0          | 0          | 0.0       | 0            |
|   | 0.0          | 0          | 0.0       | 0            |
|   | Submit       |            |           |              |
|   |              |            |           |              |

7. Receive a new offer book update message at the same price.

Enter the book level (tag 290-MDEntryPositionNo) and price (tag 270-MDEntryPx) of the new order.

8. Receive a changed bid book update message with a new quantity.

Enter the book level (tag 290-MDEntryPositionNo) and quantity (tag 271-MDEntrySize) of the changed order.

9. Confirm the quantities and prices on the book.

Enter the price (tag 270-MDEntryPx) and quantity (tag 271-MDEntrySize) for each bid (269=0) and ask (269=1) order now present in the order book.

## **Recovery via TCP Replay**

This test verifies that your application can recover missed Streamlined FIX/FAST Eris Exchange messages via TCP Replay.

#### Note: This test is mandatory for all customers.

| npany Name:                                                  | QA                                                                                                    | Tester:                                                                                                    | test user1                                                                                                    |
|--------------------------------------------------------------|----------------------------------------------------------------------------------------------------|----------------------------------------------------------------------------------------------------|----------------------------------------------------------------------------------------------------|
| tem Profile:                                                 | DEV_TEST_PROFILE - Automated Trading System 1.0                                                                                                    | TestSuite:                                                                                                    | Eris Exchange                                                                                                    |
|                                                              |                                                                                                    | Test Suite Sta                                                                                                    | itus:                                                                                                    |
| nderComp :                                                   | P09725 UNASSIGN                                                                                                    | Pre-Certification I<br>Test Suite Status:<br>Eris Exchance On                                                                                                    | In Progress                                                                                                    |
| terview Test                                                 | Suite Test Case Post Certification                                                                                                    |                                                                                                    |                                                                                                    |
| Ster                                                         | as of the test: Recovery via TCP Replay for F                                                                                                    | RIS Instruments                                                                                                    |                                                                                                    |
| This for                                                     | al could take up to several mouths. Rease do not close the window                                                                                                    | during the least Chasing window Managing least                                                                                                    | requires to rerup the test from step 1.                                                                                                    |
| Pure                                                         |                                                                                                    | on of the state of the second second s | regenere to the one one of the one endy to                                                                                                    |
|                                                              |                                                                                                    |                                                                                                    |                                                                                                    |
| The                                                          | purpose of this test is to verify that your application can perform a re                                                                                                    | covery via TCP Replay for ERIS messages.                                                                                                    |                                                                                                    |
| The                                                          | purpose of this test is to verify that your application can perform a re                                                                                                    | covery via TCP Replay for ERIS messages.                                                                                                    |                                                                                                    |
| Sele                                                         | purpose of this test is to verify that your application can perform a re<br>cted Constract: 10Y-USD - 724 UNKOCK                                                                                                    | covery via TCP Replay for ERIS messages.                                                                                                    |                                                                                                    |
| Sele                                                         | purpose of the test is to verify that your application can perform a re<br>cted Contract: 101/USD - 724 Unitook<br>Category                                                                                                    | covery via TCP Replay for ERIS messages.                                                                                                    | Port                                                                                                    |
| Sele                                                         | cted Contract: 101-USD - 724 Unitook<br>Category<br>Incremental Feed A                                                                                                    | IP<br>239.43.100.25                                                                                                    | Port<br>15627                                                                                                    |
| Sele                                                         | cted Contract: 10/-USD - 724 Unexck<br>Category<br>Incremental Feed A<br>Incremental Feed B<br>TCP Receive                                                                                                    | 10<br>10<br>239 43, 100 25<br>239 43, 100 25<br>239 43, 100 25<br>172 55 32 231                                                                                                    | Port<br>15627<br>15629<br>20029                                                                                                    |
| The<br>Sello                                                 | purpose of the test is to verify that your application can perform a re<br>cted Contract: 107/-USD - 724 Undock<br>Category<br>Incremental Feed A<br>Incremental Feed B<br>TCP Replay<br>TCP Replay<br>TCP Replay<br>TCP Replay                                                                                                    | IP<br>239.43, 100.25<br>239.43, 100.25<br>239.43, 100.25<br>172.16.32.231<br>e do not press the Start Test                                                                                                    | Port<br>15627<br>15928<br>20029<br>START TE ST                                                                                                    |
| Solo<br>Both                                                 | purpose of the test is to verify that your application can perform a re<br>cted Contract: 10//-USO - 724 Veneck<br>Category<br>Incremental Feed A<br>Incremental Feed A<br>Incremental Feed B<br>TCP Replay<br>Incremental Feed B<br>TCP Replay<br>Incremental Feed B<br>TCP Replay                                                                                                    | P<br>239.43.100.25<br>239.43.100.25<br>239.43.100.25<br>172.15.32.231<br>e do not press the Start Test                                                                                                    | Port<br>15527<br>15628<br>20029<br>START FEST<br>Status                                                                                                    |
| The<br>Selev<br>Boots<br>Duets                               | purpose of the test is to verify that your application can perform a re<br>cted Contract: 101/-USD - 724 UNKOCK<br>Category<br>Incremental Feed A<br>Incremental Feed A<br>Incremental Feed B<br>TCP Replay<br>Incremental Feed B<br>TCP Replay<br>Incremental Feed B<br>TCP Replay<br>Incremental Feed B<br>TCP Replay<br>Incremental Feed B<br>TCP Replay<br>Incremental Feed B<br>TCP Replay                                                       | P<br>209.43.100.25<br>239.43.100.25<br>239.43.100.25<br>172.16.32.231<br>e do not press the Start Test                                                                                                    | Port<br>15927<br>15928<br>20029<br>START TEST<br>Status                                                                                                    |
| Note<br>Butt                                                 | Category Incremental Feed A Incremental Feed A Incremental Feed A Incremental Feed B TCP Replay TCP Replay Creption Confirm that the book is empty. AutoCert- sends some Market Data book updates then c                                                                                                    | IP<br>239.43.100.25<br>239.43.100.25<br>239.43.100.25<br>172.16.32.231<br>e do not press the Start Test<br>reates a gap that needs to be recovered                                                                                                    | Port<br>15927<br>15928<br>20029<br>START TEST<br>Status                                                                                                    |
| Selle<br>Boots<br>1<br>2<br>3                                | Category Incremental Feed A Incremental Feed A Incremental Feed A Incremental Feed B TCP Replay  E Press the Start Test button to start or restart a Test. Pleas on again if you are currently running this test.  Confirm that the book is empty.  AutoCert- sends some Market Data book updates then o Establish a TCP connection and submit a Logon message                                                                                        | IP<br>209 43 100 25<br>209 43 100 25<br>209 43 100 25<br>172 16 32 231<br>e do not press the Start Test<br>reales a gap that needs to be recovered<br>ge using your AutoCert- credentials                                                                                                    | Port<br>15627<br>15628<br>20029<br>STANT TEST<br>Status                                                                                                    |
| Bosh<br>Bush<br>Des<br>1<br>2<br>3<br>4                      | Universe of the test is to verify that your application can perform a re  Category  Category  Incremental Feed A Incremental Feed B TCP Replay  E Press the Start Test buttion to start or restart a Test. Pleas on again if you are currently running this test.  Confirm that the book is empty.  AutoCert- sends some Market Data book updates then o Establish a TCP connection and submit a Logon message  Receive a Logon Confirmation message  | IP<br>239 43 100 26<br>239 43 100 26<br>239 43 100 26<br>172 16 32 231<br>e do not press the Start Test<br>reates a gap that needs to be recovered<br>ge using your AutoCert+ credentials                                                                                                    | Port<br>15527<br>15628<br>20029<br>STARE TE ST<br>Status<br>0<br>0<br>0<br>0<br>0<br>0<br>0<br>0<br>0<br>0<br>0<br>0<br>0<br>0<br>0<br>0<br>0<br>0<br>0                                                                                                    |
| Note<br>But<br>Des<br>1<br>2<br>3<br>4<br>5                  |                                                                                                    | IP<br>209 43 100 26<br>209 43 100 26<br>209 43 100 26<br>209 43 100 26<br>172 16 32 231<br>e do not press the Start Test<br>reales a gap that needs to be recovered<br>ge using your AutoCert+ credentials                                                                                                    | Port<br>15927<br>15928<br>20029<br>START TE ST<br>Status<br>0<br>0<br>0<br>0<br>0<br>0<br>0<br>0<br>0<br>0<br>0<br>0<br>0<br>0<br>0<br>0<br>0<br>0<br>0                                                                                                    |
| Note<br>Note<br>Note<br>Note<br>Note<br>Note<br>Note<br>Note | ted Contract: 10//USD - 724 USOCC     Category     Incremental Feed A     Incremental Feed A     Incremental Feed B     TCP Replay      TCP Replay      Confirm that the book is empty.     AutoCert+ sends some Market Data book updates then c     Establish a TCP connection and submit a Logon message     Receive a Logon Confirmation message     Submit a Market Data Request message     Receive streamlined FDUFAST recovery messages that w | IP<br>239.43.100.25<br>239.43.100.25<br>239.43.100.25<br>172.16.32.231<br>e do not press the Start Test<br>reates a gap that needs to be recovered.<br>ge using your AutoCert- credentials<br>rere requested in the Market Data Reque                                                                                                    | Port<br>15927<br>15928<br>20029<br>START TEST<br>Status<br>Status<br>Sta |

#### To run a Recovery via TCP Replay test:

- 1. From the **Contract** drop-down, select the desired contract if the contract is not already locked.
- 2. Click the "START TEST" button.

Note: DO NOT select the "START TEST" button once the test is in progress.

- 3. Confirm that the book is empty.
- 4. Receive market data book updates. There will be missing messages which need to be recovered.
- 5. Establish a TCP connection and submit a Logon message using AutoCert+ credentials.
- 6. Confirm that a Logon message was received.
- 7. Submit a Market Data Request message to request the range of missing messages.
- 8. Receive Streamlined FIX/FAST recovery messages that were requested in the Market Data Request message.
- 9. Confirm that a Logout message was received.

AutoCert+ closes the TCP connection.

# **Single Order Book Reset**

This test verifies that your application can properly receive and process book reset messages in order to recover a single order book.

|                                                | Current Test                                                                                                    | ing Configuration                                                                                                    |                                                                                                    |
|------------------------------------------------|----------------------------------------------------------------------------------------------------|----------------------------------------------------------------------------------------------------|----------------------------------------------------------------------------------------------------|
| ompany Name:                                   | QA                                                                                                    | Tester:                                                                                                    | test user1                                                                                                    |
| ystem Profile:                                 | DEV_TEST_PROFILE - Automated Trading System 1.0                                                                                                    | TestSuite:                                                                                                    | Eris Exchange                                                                                                    |
| SenderComp :                                   | PD9725 UNASSIGN                                                                                                    | Test Suite Sta<br>Pre-Certification In<br>Test Suite Status:<br>Eris Exchange On                                                                                                    | atus:<br>nterview : Complete<br>In Progress<br>line Help                                                                     |
| Interview Test                                 | t Suite Test Case Post Certification                                                                                                    |                                                                                                    |                                                                                                    |
| This to<br>Pun<br>The                          | est could take up to several minutes. Please do not close the window of<br>pose<br>purpose of this test is to verify that your application can properly rece                                                                                                    | turing the test. Closing window/stopping test                                                                                                    | requires to rerun the test from step                                                                                         |
| This to<br>Pury<br>The<br>Sete                 | est could take up to several minutes. Please do not close the window of<br>pose<br>purpose of this test is to verify that your application can properly rece<br>cted Contract : 10Y-USD - 724 Unlock<br>Category<br>Incremental Feed A<br>Locremental Feed B                                                                                                    | turing the test Closing window/stopping test<br>ive and process book reset messages in ord<br>IP<br>239.43.100.26<br>239.43.100.26                                                                   | requires to rerun the test from step<br>ler to recover the book.<br>Port<br>15627<br>15628                                   |
| This to<br>Purn<br>The<br>Sele                 | e: Press the Start Test button to start or restart a Test. Please<br>to again if you are currently running this test.                                                                                                    | turing the test. Closing window/stopping test<br>inve and process book reset messages in ord<br>239.43.100.26<br>239.43.100.26<br>172.16.32.231<br>e do not press the Start Test                     | requires to rerun the test from step<br>ler to recover the book.<br>Port<br>15627<br>15628<br>20029<br>START TEST            |
| This to<br>Purn<br>The<br>Sele                 | e: Press the Start Test button to start or restart a Test. Please<br>to again if you are currently running this test.                                                                                                    | turing the test. Closing window/stopping test<br>inve and process book reset messages in ord<br>239.43.100.26<br>239.43.100.26<br>172.16.32.231<br>e do not press the Start Test                     | requires to rerun the test from step<br>ler to recover the book.<br>Port<br>15627<br>15628<br>20029<br>START TEST            |
| This to<br>Pury<br>The<br>Sele<br>Not<br>but   | est could take up to several minutes. Please do not close the window of pose<br>purpose of this test is to verify that your application can properly recent cted Contract : 10Y-USD - 724 Unlock<br>Category<br>Incremental Feed A<br>Incremental Feed B<br>TCP Replay<br>et Press the Start Test button to start or restart a Test. Please<br>ton again if you are currently running this test.                                                                                                    | turing the test Closing window/stopping test<br>ive and process book reset messages in ord<br>239.43.100.26<br>239.43.100.26<br>172.16.32.231<br>e do not press the Start Test                       | requires to rerun the test from step<br>ler to recover the book.<br>Port<br>15627<br>15628<br>20029<br>START TEST<br>Status  |
| This to<br>Pury<br>The<br>Sele                 | est could take up to several minutes. Please do not close the window of pose<br>purpose of this test is to verify that your application can properly rece<br>cted Contract : 10Y-USD - 724 Unlock<br>Category<br>Incremental Feed A<br>Incremental Feed B<br>TCP Replay<br>e: Press the Start Test button to start or restart a Test. Please<br>ton again if you are currently running this test.<br>scription<br>Confirm that the book is empty.<br>Confirm you have received Book Reset message with 265 | turing the test Closing window/stopping test<br>ive and process book reset messages in ord<br>239.43.100.26<br>239.43.100.26<br>172.16.32.231<br>e do not press the Start Test                       | requires to rerun the test from step<br>ler to recover the book.<br>Port<br>15627<br>15628<br>20029<br>START TE ST<br>Status |
| This to<br>Pury<br>The<br>Sele<br>Note<br>butt | e: Press the Start Test button to start or restart a Test. Please to again if you are currently running this test.                                                                                                    | turing the test. Closing window/stopping test<br>ive and process book reset messages in ord<br>239.43.100.26<br>239.43.100.26<br>172.16.32.231<br>e do not press the Start Test<br>P=J.<br>e number. | requires to rerun the test from step<br>ler to recover the book.<br>Port<br>15627<br>15628<br>20029<br>START TEST<br>Status  |

### **To complete the Single Order Book Reset test:**

- 1. From the **Contract** drop-down, select the desired contract if the contract is not already locked.
- 2. Click the **START TEST** button to begin the test.

Note: DO NOT select the "START TEST" button once the test is in progress.

3. Confirm that the book is empty.

#### AutoCert+ Eris Exchange

4. Confirm that the Book Reset<sup>1</sup> message was received.

Note: Tag 83-RptSeq should increment up from the last value from the previous message.

- 5. Receive the resent book message and process the orders.
- 6. Confirm the quantities and prices on the book.

Enter the price (tag 270-MDEntryPx) and quantity (tag 271-MDEntrySize) for each bid (269=0) and ask (269=1) order now present in the order book.

| BuyPrice | BuyQuantity                                                  | SellPrice                                                                                                    | SellQuantity                                                                                                    |
|----------|--------------------------------------------------------------|----------------------------------------------------------------------------------------------------|----------------------------------------------------------------------------------------------------|
| 0.0      | 0                                                            | 0.0                                                                                                    | 0                                                                                                    |
| 0.0      | 0                                                            | 0.0                                                                                                    | 0                                                                                                    |
| 0.0      | 0                                                            | 0.0                                                                                                    | 0                                                                                                    |
| 0.0      | 0                                                            | 0.0                                                                                                    | 0                                                                                                    |
| 0.0      | 0                                                            | 0.0                                                                                                    | 0                                                                                                    |
| 0.0      | 0                                                            | 0.0                                                                                                    | 0                                                                                                    |
| 0.0      | 0                                                            | 0.0                                                                                                    | 0                                                                                                    |
| 0.0      | 0                                                            | 0.0                                                                                                    | 0                                                                                                    |
| 0.0      | 0                                                            | 0.0                                                                                                    | 0                                                                                                    |
| 0.0      | 0                                                            | 0.0                                                                                                    | 0                                                                                                    |
| 0.0      | 0                                                            | 0.0                                                                                                    | 0                                                                                                    |
| 0.0      | 0                                                            | 0.0                                                                                                    | 0                                                                                                    |
| Submit   |                                                              |                                                                                                    |                                                                                                    |
|          | Instrument 1 BuyPrice 0.0 0.0 0.0 0.0 0.0 0.0 0.0 0.0 0.0 0. | Instrument 10Y-USD           BuyPrice         BuyQuantity           0.0         0           0.0         0           0.0         0           0.0         0           0.0         0           0.0         0           0.0         0           0.0         0           0.0         0           0.0         0           0.0         0           0.0         0           0.0         0           0.0         0           0.0         0           0.0         0           0.0         0           0.0         0           0.0         0           0.0         0           0.0         0           0.0         0 | Instrument 10Y-USD         SellPrice           BuyPrice         BuyQuantity         SellPrice           0.0         0         0.0           0.0         0         0.0           0.0         0         0.0           0.0         0         0.0           0.0         0         0.0           0.0         0         0.0           0.0         0         0.0           0.0         0         0.0           0.0         0         0.0           0.0         0         0.0           0.0         0         0.0           0.0         0         0.0           0.0         0         0.0           0.0         0         0.0           0.0         0         0.0           0.0         0         0.0           0.0         0         0.0           0.0         0         0.0           0.0         0         0.0           0.0         0         0.0 |

<sup>1</sup>Tag 35=X Tag 269=J

# **Channel Reset**

This test verifies that your application can properly receive and process book reset messages in order to recover all books on the channel.

| Current Testi                                                                                                    | ng Configuration                                                          |                                 |
|----------------------------------------------------------------------------------------------------|---------------------------------------------------------------------------|---------------------------------|
| any Name: QA                                                                                                    | Tester:                                                                   | test user1                      |
| m Profile: DEV_TEST_PROFILE - Automated Trading System 1.0                                                                                                    | TestSuite:                                                                | Eris Exchange                   |
|                                                                                                    | Test Suite Status:                                                        |                                 |
| erComp : P09725 UNASSIGN                                                                                                    | Pre-Certification Intervi<br>Test Suite Status:<br>Eris Exchange Online H | ew : Complete<br>In Progress    |
|                                                                                                    |                                                                           |                                 |
| ew Test Suite Test Case Post Certification                                                                                                    |                                                                           |                                 |
| Purpose The purpose of this test is to verify that your application can properly received Selected Contract: 10Y-USD - 724 Unlock Category Incremental Feed A Incremental Feed B TCP Replay Note: Press the Start Test button to start or restart a Test. Please                                                                    | IP<br>239.43.100.25<br>239.43.100.25<br>172.16.32.231                     | Port<br>15627<br>15628<br>20029 |
| Note: Press the start rest button to start or restart a fest. Please<br>button again if you are currently running this test.                                                                                                    | do not press the Start Test                                               | START TEST                      |
| Description                                                                                                    |                                                                           | Status                          |
| be being more                                                                                                    |                                                                           |                                 |
| 1 Confirm books are empty for the selected instrument.                                                                                                    |                                                                           |                                 |
| Confirm books are empty for the selected instrument.     Receive market data for a set of orders.                                                                                                    |                                                                           |                                 |
| Confirm books are empty for the selected instrument.     Receive market data for a set of orders.     Confirm quantities and prices on the book for the selected                                                                                                    | i instrument.                                                             |                                 |
| 1       Confirm books are empty for the selected instrument.         2       Receive market data for a set of orders.         3       Confirm quantities and prices on the book for the selected         4       Receive Channel reset message with 269=J.                                                                          | instrument.                                                               | 0<br>0<br>0                     |
| 1       Confirm books are empty for the selected instrument.         2       Receive market data for a set of orders.         3       Confirm quantities and prices on the book for the selected         4       Receive Channel reset message with 269=J.         5       Receive resent book with report sequence number reset to | linstrument.<br>o 1.                                                      | 0<br>0<br>0<br>0                |

#### To run the Channel Reset test:

 $\triangleright$ 

- 1. From the **Contract** drop-down, select the desired contract if the contract is not already locked.
- 2. Click the "START TEST" button.

**Note: DO NOT** select the "START TEST" button once the test is in progress.

- 3. Confirm that the book is empty.
- 4. Receive market data for a set of orders.
- 5. Confirm the quantities and prices on the book.

Enter the price (tag 270-MDEntryPx) and quantity (tag 271-MDEntrySize) for each bid (269=0) and ask (269=1) order now present in the order book.

#### AutoCert+ Eris Exchange

| BuyPrice | BuyQuantity                                                                                                    | SellPrice                                                                                                    | SellQuantity                                                                                                    |
|----------|----------------------------------------------------------------------------------------------------|----------------------------------------------------------------------------------------------------|----------------------------------------------------------------------------------------------------|
| 0.0      | 0                                                                                                    | 0.0                                                                                                    | 0                                                                                                    |
| 0.0      | 0                                                                                                    | 0.0                                                                                                    | 0                                                                                                    |
| 0.0      | 0                                                                                                    | 0.0                                                                                                    | 0                                                                                                    |
| 0.0      | 0                                                                                                    | 0.0                                                                                                    | 0                                                                                                    |
| 0.0      | 0                                                                                                    | 0.0                                                                                                    | 0                                                                                                    |
| 0.0      | 0                                                                                                    | 0.0                                                                                                    | 0                                                                                                    |
| 0.0      | 0                                                                                                    | 0.0                                                                                                    | 0                                                                                                    |
| 0.0      | 0                                                                                                    | 0.0                                                                                                    | 0                                                                                                    |
| Submit   |                                                                                                    |                                                                                                    |                                                                                                    |
|          | BuyPnce           0.0           0.0           0.0           0.0           0.0           0.0           0.0           0.0           0.0           0.0           0.0           0.0           0.0           0.0           0.0           0.0           0.0           0.0 | BuyPrice         BuyQuantity           0.0         0           0.0         0           0.0         0           0.0         0           0.0         0           0.0         0           0.0         0           0.0         0           0.0         0           0.0         0           0.0         0           0.0         0           0.0         0           0.0         0           0.0         0 | BuyPrice         BuyQuantity         SellPrice           0.0         0         0.0           0.0         0         0.0           0.0         0         0.0           0.0         0         0.0           0.0         0         0.0           0.0         0         0.0           0.0         0         0.0           0.0         0         0.0           0.0         0         0.0           0.0         0         0.0           0.0         0         0.0           0.0         0         0.0           0.0         0         0.0 |

- 6. Receive a Channel Reset<sup>1</sup> message.
- 7. Receive the resent book.

**Note:** Tag 83-RptSeq should be set to 1.

8. Confirm the quantities and prices on the book.

Enter the price (tag 270-MDEntryPx) and quantity (tag 271-MDEntrySize) for each bid (269=0) and ask (269=1) order now present in the order book.

<sup>1</sup>tag 35=X tag 269=J

# **Request for Quote**

This test verifies that your application can properly receive and process Request for Quote messages.

**Note:** If you answered "**Yes**" to the question, "Does your system support RFQ (Request for Quote) Messages?" in the <u>Interview</u>, then this test is mandatory. If you answered "**No**," then this test is optional.

| mpany Nar   | ne:                                        | GA                                                                                                    | Tester:                                                                                                    | test user1                                                    |
|-------------|--------------------------------------------|----------------------------------------------------------------------------------------------------|----------------------------------------------------------------------------------------------------|---------------------------------------------------------------|
| rstem Profi | lec                                        | DEV_TEST_PROFILE - Automated Trading System 1.0                                                                                                    | TestSuite:                                                                                                    | Eris Exchange                                                 |
|             |                                            |                                                                                                    | Test Suite Statu                                                                                                    | 151                                                           |
| SenderComp  | p:                                         | P09725 UNASSION                                                                                                    | Pre-Certification Inte                                                                                                    | view: O Complete                                              |
|             |                                            |                                                                                                    | Test Suite Status:                                                                                                    | In Progress                                                   |
|             |                                            |                                                                                                    | Eris Exchange Online                                                                                                    | Help                                                          |
|             |                                            |                                                                                                    |                                                                                                    |                                                               |
| Interview   | Test                                       | Suite Test Case Post Certification                                                                                                    |                                                                                                    |                                                               |
|             | Step<br>This ter<br>Purp<br>The p          | s of the test: Request For Quote Message for ER<br>a could take up to several minutes. Please do not close the window during to<br>ose<br>wroose of this test is to verify that your application can properly receive an                                                                                                    | IS Instruments<br>he test. Closing window/stopping test req<br>i process Request for Quote Messages.                                                                             | vires to rerun the test from step 1.                          |
|             | Step<br>This ter<br>Purp<br>The p          | s of the test: Request For Quote Message for ER<br>could take up to several minutes. Please do not close the window during to<br>ose<br>urpose of this test is to verify that your application can properly receive and<br>ted Contract: 10Y-USD - 724 [Undock]                                                                                                    | IS Instruments<br>he test. Closing window/latopping test req<br>if process Request for Quote Messages.                                                                           | ures to rerun the test from step1.                            |
|             | Step<br>This ter<br>Purp<br>The p<br>Selec | s of the test: Request For Quote Message for ER<br>could take up to several minutes. Please do not close the window during to<br>ose<br>upose of this test is to verify that your application can properly receive and<br>ted Contract: 10Y-USD - 724<br>Category                                                                                                    | IS Instruments<br>he test. Closing window/latopping test req<br>if process Request for Quote Messages.                                                                           | ures to rerun the test from step 1.<br>Port                   |
|             | Step<br>This ter<br>Purp<br>The p<br>Selec | s of the test: Request For Quote Message for ER<br>if could take up to several minutes. Please do not close the window during to<br>ose<br>uppose of this test is to verify that your application can properly receive and<br>ted Contract: 101/-USD - 724 [UNDOCK]<br>Category<br>Incremental Feed A.                                                                                                    | IS Instruments<br>he test Closing window/latopping test req<br>process Request for Guote Messages.<br>pp<br>239.43.100.26                                                        | vies to rerun the test from step 1.<br>Port<br>15627          |
|             | Step<br>This ter<br>Purp<br>The p<br>Selec | s of the test: Request For Quote Message for ER<br>t could take up to several menutes. Please do not close the window during to<br>ose<br>uppose of this test is to verify that your application can properly receive and<br>ted Contract: 107-USD - 724 Unlock<br>ted Contract: 107-USD - 724 Unlock<br>Contract For A<br>Incremental Feed A<br>Incremental Feed B                                                                                         | IS Instruments<br>he test. Closing window/intopping test req<br>process Request for Guote Messages.<br>pr<br>239.43.100.26<br>239.43.100.26                                      | vites to rerun the test from step1.<br>Port<br>15527<br>15528 |
|             | Step<br>This let<br>Purp<br>The p<br>Selec | s of the test: Request For Quote Message for ER<br>t could take up to several minutes. Please do not close the window during to<br>ose<br>uppose of this test is to verify that your application can properly receive and<br>ted Contract: 10//-USO - 724<br>Category<br>Incremental Feed A<br>Incremental Feed B<br>TCP Replay                                                                                                    | IS Instruments<br>he test. Closing window/intopping test req<br>process Request for Guote Messages.<br>299.43.100.26<br>239.43.100.26<br>172.16.32.231                           | Port<br>15627<br>15628<br>20029                               |
|             | Step<br>This ter<br>Purp<br>The p<br>Selec | s of the test: Request For Quote Message for ER could take up to several minutes. Please do not close the window during to ose upose of this test is to verify that your application can properly receive and ted Contract: 107/4/50 - 724 Category Incremental Feed A Incremental Feed B TCP: Replay Press the Start Test button to start or restart a Test. Please do no in again if you are currently running this test.                                 | IS Instruments the test. Closing window/latopping test request for Quote Messages.                                                                                               | Port<br>15627<br>15628<br>20029<br>START TEST                 |
|             | Step<br>This ter<br>Purp<br>The p<br>Selec | s of the test: Request For Quote Message for ER could take up to several minutes. Rease do not close the window during to ose urpose of this test is to verify that your application can properly receive and ted Contract: 10Y-USD - 724 Unlock Category Incremental Feed A Incremental Feed A Incremental Feed B TCP Replay Press the Start Test button to start or restart a Test. Please do not n again if you are currently running this test. reption | IS Instruments<br>he test. Closing window/atopping test req<br>process Request for Quite Messages.<br>239-43.100.26<br>239-43.100.26<br>172.16.32.231<br>of press the Start Test | Port<br>15627<br>15628<br>20029<br>START TEST<br>Status       |

#### To complete the Request for Quote test:

- 1. From the **Contract** drop-down, select the desired contract if the contract is not already locked.
- 2. Click the "**START TEST**" button.

 $\triangleright$ 

Note: DO NOT select the "START TEST" button once the test is in progress.

3. Confirm that an RFQ message was received.

Enter the values from the following tags:

- tag 55-Symbol
- tag 1151-SecurityGroup
- tag 537-QuoteType
- tag 38-OrderQty

| Description |                                                                                | Status |
|-------------|--------------------------------------------------------------------------------|--------|
| •           | Confirm that your application successfully received and processed RFQ message. |        |
|             | Symbol :                                                                       |        |
|             | SecurityGroup :                                                                |        |
|             | QuoteType :                                                                    | -      |
|             | OrderQty:                                                                      |        |
|             | Submit                                                                         |        |